## Anleitung zum Abo

## Registrierung

1. Geben Sie im URL www.epublikation.ch ein und klicken Sie auf das Feld "FILTER UND ABO"

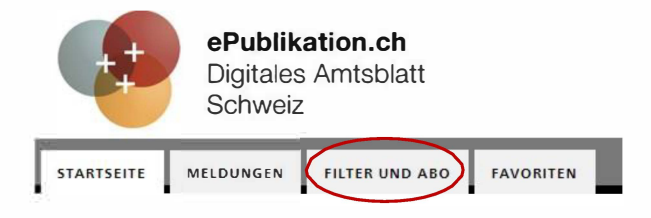

2. Sie werden aufgefordert sich anzumelden oder ein Persönliches Profil zu erstellen.

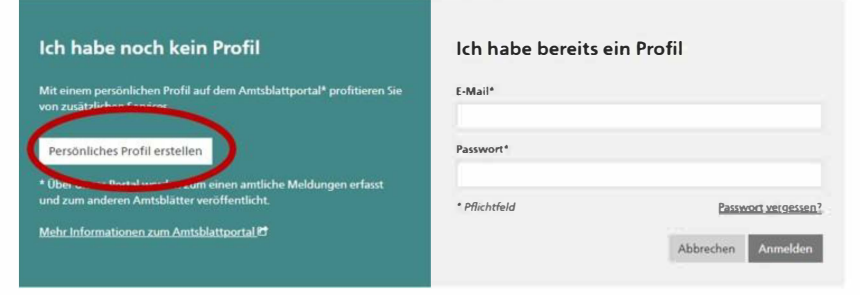

3. Alle zwingenden Felder\* ausfüllen und auf weiter klicken.

| einrichten.             |                       |
|-------------------------|-----------------------|
| Anrede*                 |                       |
| 🗆 Hinri 🔘 Fraia         |                       |
| Vomame*                 | Nachmanne*            |
| Man                     | Muster                |
| E-Mail*                 | Teleton               |
| max.muster@horgen.ch    |                       |
| SMS-Authentifizierung 0 |                       |
| Nein 🔘 Ja               |                       |
| Passwort*               | Passwort wiederholen* |
|                         | ******                |
| Pflichtfeld             |                       |

4. Sie erhalten eine E-Mail mit einem Link zur Bestätigung. Nachdem Sie diesen angeklickt haben, werden Sie zur Anmeldung weitergeleitet.

| Registrierung bestätigt<br>E-Mail* |
|------------------------------------|
| Passwort*                          |
| * Pflichtfeld Passwort vergessen?  |
| Abbrechen Anmelden                 |

horgen

## Abo einrichten

1. Um ein Abo einzurichten, wählen Sie "Meldungen".

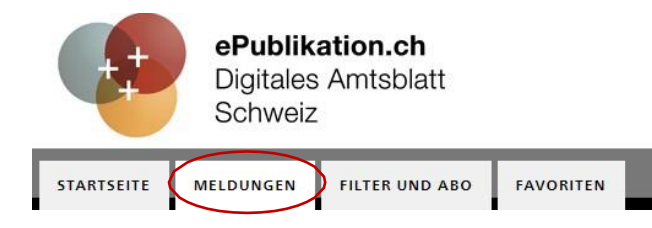

- 2. Suchfilter: Wählen Sie "Alle über ePublikation veröffentlichten Meldungen anzeigen".
- Zeitraum: Sie können einstellen über welchen Zeitraum Sie die Publikationen angezeigt bekommen möchten.
- Themen: Falls Sie auch Baupublikationen erhalten möchten, wählen Sie zusätzlich "Amtsblatt Zürich".
  Wenn Sie keine Baupublikationen erhalten wollen, wählen Sie nur "über ePublikation veröffentlicht".
- 5. Gemeinde: Gemeinde wählen, die Postleitzahl wird automatisch eingetragen.

Bei Publizierende Stelle "Gemeinde Horgen" eingeben.

 Sobald Sie "Speichern" anwählen, werden Sie aufgefordert, einen Namen für Ihr Suchabo einzugeben. Setzen Sie den Haken bei "abonnieren", damit Ihnen die Information automatisch per E-Mail zugesendet werden.

| Kein Filter gewählt                                                      |                    |
|--------------------------------------------------------------------------|--------------------|
| Stichwortsuche 🔒                                                         |                    |
|                                                                          | C                  |
| Auch in PDF-Anhänge<br>suchen                                            | en                 |
| Zeitraum 🚯                                                               |                    |
| 🔿 Keine Einschränkung                                                    |                    |
| Heute                                                                    |                    |
| 🔿 Letzte 7 Tage                                                          |                    |
| Letzter Monat                                                            |                    |
| 🔾 Zeitraum angeben                                                       |                    |
| Themen 🔒                                                                 |                    |
| 🔿 Alle anzeigen                                                          |                    |
| Thematisch filtern                                                       |                    |
| Über «ePublikation»<br>veröffentlicht                                    |                    |
| Einladungen                                                              |                    |
| Erlasse und Beschlüsse                                                   |                    |
| Sprache der Meldung                                                      |                    |
| Alle                                                                     |                    |
| Gemeinde 🔒                                                               |                    |
| Horgen                                                                   | С                  |
| Postleitzahl 🚯                                                           |                    |
| 8810                                                                     | С                  |
| Publizierende Stelle                                                     |                    |
| Gemeinde Horgen                                                          | С                  |
|                                                                          |                    |
| UID-Nummer 🖯                                                             |                    |
| UID-Nummer 🔒                                                             | С                  |
| UID-Nummer 🔁                                                             | с                  |
| UID-Nummer 🔁<br>Als Suchfilter speig                                     | C                  |
| UID-Nummer 🔮<br>Als Suchfilter speid<br>Bitte geben Sie Ihrem Suchfilter | C<br>cher<br>einen |

🗹 Abonnieren

Wenn Sie diesen Filter abonnieren, werden Zeitraum

Infolge Ihrer Einstellung beim «Zeitraum» ir

🗆 Nur Mail versenden, wenn Treffer gefur